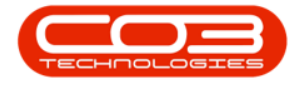

# SERVICE

## WORK ORDERS - REINSTATE A WORK ORDER

If you need to process or change something on a closed work order, then you will need to **reinstate the work order**, add or edit the details as required, and then close the work order again when done.

Some of the reasons for reinstating a work order are:

- To credit a cancelled order.
- To credit incorrect stock and re-invoice correct stock.
- To credit over supply.
- To credit and re-invoice correct selling price.

Only <u>closed</u> work orders can be reinstated.

### **REINSTATE FROM A CALL**

Ribbon Access: Service > Calls

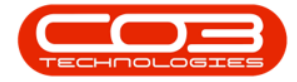

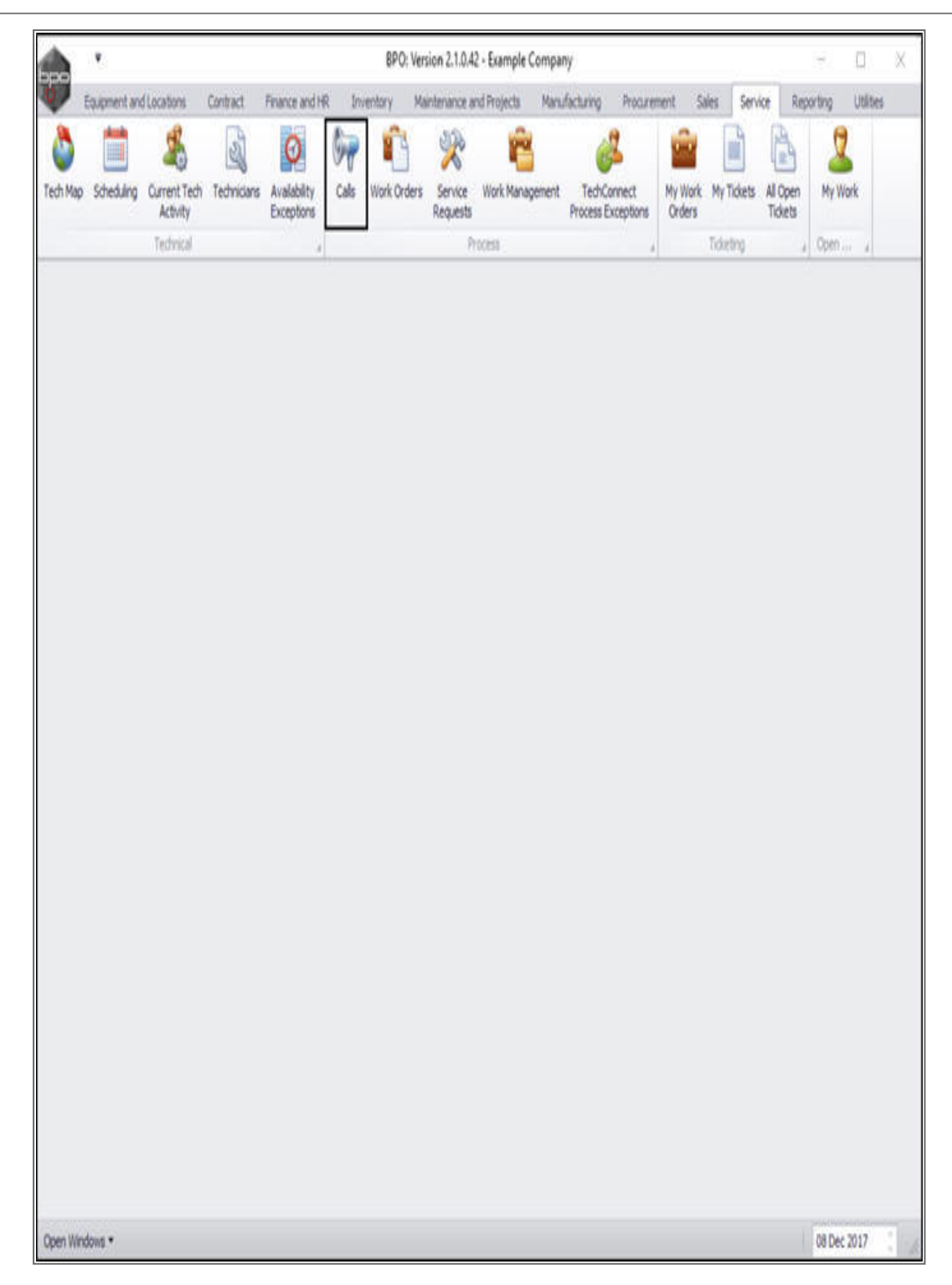

The *Call Listing* screen will be displayed.

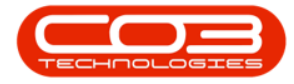

- 1. Ensure that the *date selection* fields are set to the correct range to include the call that you are searching for.
- 2. Ensure that you have selected the correct *site* and *status*.
- 3. You can then either scroll down the call list or use the *Find* or *Filter* option to search for the call.

| - ·                         |                   |                  | Call          | Listing - BPO: V                           | ersion 2.1.0.69 - Exam | ple Compa    | ny                                                                                                    | - 1         | X             |
|-----------------------------|-------------------|------------------|---------------|--------------------------------------------|------------------------|--------------|----------------------------------------------------------------------------------------------------|-------------|---------------|
| Home Equipm                 | ent and Locations | Contract Finance | e and HR Inv  | entory Mainte                              | nance and Projects M   | lanufacturin | g Procurement Sales Service Reporting L                                                                         | Itilities - | . & x         |
| Add         Edit         25 | Jul 2018 🔹        | Refresh My Calls |               | Save Layout<br>Workspaces ▼<br>Save Filter |                        | e Complet    | te Hold Pending Release Print Repo                                                                              | rts         |               |
| Maintain 🚽                  | S                 | State 1          | 4             | Format 🦼                                   | Work 4                 |              | Process Print Re                                                                                                |             |               |
|                             | N. 92             |                  |               |                                            |                        |              |                                                                                                    | 1           |               |
| Ind                         | Filter 🚽          |                  | Jer mere to 3 | o by mac colum                             | l management           |              | here and a second second second second second second second second second second second second second second se | -           | 1             |
| -                           |                   | CallReference    | CallDate      | Technician                                 | CallState              | CallTime     | Description                                                                                                    | CallType    | CallTypeDe    |
| - C                         | N. OF C. B.       | - P              |               |                                            |                        |              |                                                                                                    |             |               |
| Information                 | No OT Calls       | ► E CN0000590    | 21 Jan 2      |                                            | UnAssigned             | 14:49:32     | Inspection needed prior to project specification                                                                | INSP        | Inspection    |
| - Durban                    | 11                |                  | 14 Dec 2      |                                            | UnAssigned             | 11:44:57     | AAA                                                                                                    | NDR         | New Deal R    |
| V New                       | 10                | E CN0000588      | 14 Dec 2      |                                            | UnAssigned             | 10:25:37     | 101010                                                                                                    | NDR         | New Deal R    |
| O In Progres                | s i               | CN0000587        | 12 Dec 2      |                                            | UnAssigned             | 09:52:33     | Contract 43 NDRental                                                                                            | NDR         | New Deal R    |
| O Reading                   |                   |                  | 12 Dec 2      |                                            | UnAssigned             | 09:03:43     | ABI00100                                                                                                    | NDR         | New Deal R    |
| Complete                    | 0                 | E CN0000585      | 30 Nov 2      | 1                                          | UnAssigned             | 11:24:30     | Warranty daim - machine not working.                                                                            | WC          | Warranty C    |
| Closed                      | 0                 | EL CN0000584     | 17 Oct 2      | ÷                                          | UnAssigned             | 11:43:02     | Service machine, paper jam                                                                                      | SERV        | Service       |
|                             | 11                | E CN0000582      | 07 Aug 2      | Relinda Shar                               | Awaiting Accentance    | 12:56:49     | TT009 - Daily, Mono 1000 - Call per WO                                                                          | SM          | Scheduled N   |
| - Pretoria                  | 0                 |                  | 07 Aug 211    | Delinida Shiar                             | Awaiting Acceptance    | 12.00.45     | TTott Daily, Noro 1000 - Caline 1000 College                                                                    | AIDC.       | Man Deal C    |
| O New                       | 0                 |                  | UT AUG 2      | beinda Shar                                | Awalung Acceptance     | 12:20:45     | Troff - Daily, Mono 1000, Colour 1000 - Call per                                                                | NUS         | New Dear Sa   |
| O In Progres                | s 0               | LE CN0000580     | 26 JUI 2018   | (h)                                        | UNASSIGNED             | 11:01:38     | Return all from short term contract STC0000030.                                                                 | DR          | Select Call I |
| () Hold                     | 0                 | 3.4              |               |                                            |                        |              |                                                                                                    |             |               |
| Pending                     | 0                 | 1                |               |                                            |                        |              |                                                                                                    |             |               |
| O Complete                  | 0                 |                  |               |                                            |                        |              |                                                                                                    |             |               |
| Closed                      | 0                 |                  |               |                                            |                        |              |                                                                                                    |             |               |
| O All                       | 0                 |                  |               |                                            |                        |              |                                                                                                    |             |               |
| + 🖸 Cape Town               | 0                 |                  |               |                                            |                        |              |                                                                                                    |             |               |
| New                         | 0                 |                  |               |                                            |                        |              |                                                                                                    |             |               |
| In Progres                  | s 0               |                  |               |                                            |                        |              |                                                                                                    |             |               |
| (E) Hold                    | 0                 |                  |               |                                            |                        |              |                                                                                                    |             |               |
| Pending                     | 0                 |                  |               |                                            |                        |              |                                                                                                    |             |               |
| Complete                    | 0                 |                  |               |                                            |                        |              |                                                                                                    |             |               |
| O Closed                    | 0                 | J.               |               |                                            |                        |              |                                                                                                    |             |               |
| G All                       | 0                 |                  |               |                                            |                        |              |                                                                                                    |             |               |
| 👻 💽 Johannesburg            | 0                 |                  |               |                                            |                        |              |                                                                                                    |             |               |
| New                         | 0                 |                  | -             |                                            |                        |              |                                                                                                    |             |               |
| In Progres                  | s 0               | Count: 10        |               |                                            |                        |              |                                                                                                    |             |               |
| 🕑 Hold                      | 0 -               | 4                | 916)<br>      |                                            |                        |              |                                                                                                    |             | Þ             |
| Open Windows 🔻              |                   |                  |               |                                            |                        |              |                                                                                                    | 21 Jan 201  | 9 0 /         |

• Click on the *expand* icon in the row of the selected call.

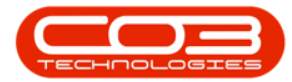

|         | <b>T</b>                  |                                |     |                             | Call        | Listing - BPO: Ve           | ersion 2.1.0.69 - Exam      | ple Compa    | iny                                              |            |             |
|---------|---------------------------|--------------------------------|-----|-----------------------------|-------------|-----------------------------|-----------------------------|--------------|--------------------------------------------------|------------|-------------|
| Q,      | Home Equi                 | oment and Location             | IS  | Contract Finance            | and HR In   | ventory Mainter             | nance and Projects M        | lanufacturin | ng Procurement Sales Service Reporting U         | tilities - | - & x       |
| Add     | Edit                      | ±5 Jul 2018 ▼<br>11 Jan 2019 ▼ | R   | Default<br>Refresh My Calls |             | Save Layout<br>Workspaces 🔻 | My Call     Assign     Clos | e Comple     | te Hold Pending Release Print Report             | ts         |             |
| Main    | tain                      |                                | Sta | te                          |             | Format                      | Work                        |              | Process Print De                                 |            |             |
| 1 Han I | sum a                     |                                | 1   |                             |             | Tornot a                    | more a                      |              |                                                  | -          |             |
| Fit     | nd (                      | ) Filter                       |     |                             |             |                             |                             |              |                                                  |            |             |
|         |                           |                                |     | CallReference               | CallDate    | Technician                  | CallState                   | CallTime     | Description                                      | CallType   | CallTypeD   |
| -       |                           |                                | -   | ۲                           |             |                             |                             |              |                                                  |            |             |
| Info    | rmation                   | No Of Calls                    |     | ► E CN0000590               | 21 Jan 2    |                             | UnAssigned                  | 14:49:32     | Inspection needed prior to project specification | INSP       | Inspection  |
| - 1     | Durban                    | 11                             | 4   | E CN0000589                 | 14 Dec 2    |                             | UnAssigned                  | 11:44:57     | AAA                                              | NDR        | New Deal    |
| •       | New                       | 10                             |     | E CN0000588                 | 14 Dec 2    |                             | UnAssigned                  | 10:25:37     | 101010                                           | NDP        | New Deal    |
|         | In Progr                  | ess 1                          |     | CN0000503                   | 12 Dec 2    |                             | UnAccionad                  | 00.53.22     | Contract 42 NDR ontal                            | NDD        | Now Deal    |
|         | 🕑 Hold                    | 0                              |     |                             | 12 DEC 2    |                             | UNASSIGNED                  | 09:52:55     | Contract 45 NDRental                             | NDR        | New Dear    |
|         | Pending                   | 0                              |     | E CN0000586                 | 12 Dec 2    | -                           | UnAssigned                  | 09:03:43     | AB100100                                         | NUR        | New Dear    |
|         | Complete                  | e O                            |     | EI CN0000585                | 30 Nov 2    |                             | UnAssigned                  | 11:24:30     | Warranty claim - machine not working.            | WC         | Warranty    |
|         | Closed                    | 0                              |     |                             | 17 Oct 2    |                             | UnAssigned                  | 11:43:02     | Service machine, paper jam                       | SERV       | Service     |
|         | O All                     | 11                             |     |                             | 07 Aug 2    | Belinda Shar                | Awaiting Acceptance         | 12:56:48     | TT009 - Daily, Mono 1000 - Call per WO           | SM         | Scheduled   |
| - 1     | Pretoria                  | 0                              |     | E CN0000581                 | 07 Aug 2    | Belinda Shar                | Awaiting Acceptance         | 12:26:45     | TT011 - Daily, Mono 1000, Colour 1000 - Call per | NDS        | New Deal S  |
|         | New                       | 0                              |     | E CN0000580                 | 26 Jul 2018 | 5 (j                        | UnAssigned                  | 11:01:38     | Return all from short term contract STC0000030.  | DR         | Select Call |
|         | In Progr                  | ess 0                          |     |                             |             |                             |                             |              |                                                  |            |             |
|         | (E) Hold                  | 0                              |     |                             |             |                             |                             |              |                                                  |            |             |
|         | Pending                   | 0                              |     |                             |             |                             |                             |              |                                                  |            |             |
|         | Complete                  | e O                            |     |                             |             |                             |                             |              |                                                  |            |             |
|         | Closed                    | 0                              |     |                             |             |                             |                             |              |                                                  |            |             |
|         |                           | 0                              |     |                             |             |                             |                             |              |                                                  |            |             |
| - 1     | Cape Town                 | 0                              |     |                             |             |                             |                             |              |                                                  |            |             |
|         | O New                     | 0                              |     |                             |             |                             |                             |              |                                                  |            |             |
| _       | In Progr                  | ess 0                          |     |                             |             |                             |                             |              |                                                  |            |             |
| -       | (E) Hold                  | 0                              |     |                             |             |                             |                             |              |                                                  |            |             |
|         | Pending                   | 0                              |     |                             |             |                             |                             |              |                                                  |            |             |
|         | Complete                  | e 0                            |     |                             |             |                             |                             |              |                                                  |            |             |
| -       | O Closed                  | 0                              | U   |                             |             |                             |                             |              |                                                  |            |             |
|         |                           | 0                              |     |                             |             |                             |                             |              |                                                  |            |             |
| -       | Johannesbu                | irg 0                          |     |                             |             |                             |                             |              |                                                  |            |             |
| -       | O New                     | 0                              |     | 10.000 AV                   | 1           |                             |                             |              |                                                  |            |             |
|         | In Progr                  | ess 0                          |     | Count: 10                   |             |                             |                             |              |                                                  |            |             |
| -       | Contraction of the second |                                |     |                             |             |                             |                             |              |                                                  |            |             |

- 1. The *Work Orders* frame will be expanded.
- 2. You will note that the *Status Description* for this work order is *Closed*.
- 3. *Right click* anywhere in the *row* of the work order.

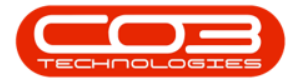

| -          | *           |                 |            |              | Call           | Listing - BPO: Ve           | ersion 2.1.0.69 - Exar | nple Compa   | iny                       |                           | — E         | ) X          |
|------------|-------------|-----------------|------------|--------------|----------------|-----------------------------|------------------------|--------------|---------------------------|---------------------------|-------------|--------------|
| Home       | e Equipmer  | t and Locations | Cont       | ract Finance | and HR Inv     | ventory Mainter             | nance and Projects     | Manufacturin | ng Procurement Sales      | Service Reporting         | Jtilities – | - & ×        |
| 🔂 🚺        | 25 Ju       | 2018 -          | Refres     | 7 Default    |                | Save Layout<br>Workspaces 🔻 | 🚜 My Call 📢            |              | r 📲 📸                     | Print Ren                 | <b>T</b>    |              |
|            | 21 Ja       | 1 2019 +        | inchi co   | My Calls     | 1              | Save Filter                 | Start Start            | de compie    | the field fending f       |                           |             |              |
| Maintain   | 4           | S               | tate       |              |                | Format 4                    | Work 🔺                 |              | Process                   | " Print " Re              |             |              |
| 0          | 0-          | 74              | Dran       |              |                |                             |                        |              |                           |                           |             |              |
| Ind Find   | OH          | ter             |            | ID - Course  | CollDate       | Technister                  | Collegator             | Coltran      | Deserver                  | 3                         | Coltran     | C-IT         |
|            |             |                 | C.         | allReference | CallDate       | Technician                  | CallState              | CallTime     | Description               |                           | CallType    | Call ypeD    |
| Informatio | n           | No Of Calls     | 1 <b>*</b> |              |                | 1                           |                        |              |                           |                           |             |              |
|            | rhan        | 11              | •          | CN0000590    | 21 Jan 2       |                             | UnAssigned             | 14:49:32     | Inspection needed prior   | b project specification   | INSP        | Inspection   |
| 0          | New         | 10              |            | Work Ord     | ers            |                             |                        |              |                           |                           |             |              |
| 0          | In Progress | 1               |            | ۹ WOCode     | e Descript     | tion                        | SiteName WOType        | Status Sta   | atusDescription Priority  | WorkPriority RequestDat   | e Request   | Time Invoi   |
| ă          | Hold        | 0               |            | 9            |                |                             |                        |              |                           |                           |             |              |
| ŏ          | Pending     | 0               |            | > W0000      | 723 Site inst  | pection required            | Durhan DR              | c de         | osed 📃 2                  | 1.00 21 lap 2019          | 14.52.0     | Z No         |
| o o        | Complete    | 0               |            | 100000       | 1725 Site insp | Jeculor required.           | Darbait Dix            | 0            | 2                         | 1.00 21 301 201.          | 11.02.0.    | / 110        |
| ŏ          | Closed      | 0               | -          |              |                | 11                          |                        |              |                           | 2                         |             |              |
| õ          | All         | 11              | E          | CN0000589    | 14 Dec 2       |                             | UnAssigned             | 11:44:57     | AAA                       | <u> </u>                  | NDR         | New Deal     |
| - R Pre    | etoria      | 0               | Œ          | CN0000588    | 14 Dec 2       |                             | UnAssigned             | 10:25:37     | 101010                    |                           | NDR         | New Deal     |
| 0          | New         | 0               |            | CN0000587    | 12 Dec 2       |                             | UnAssigned             | 09:52:33     | Contract 43 NDRental      |                           | NDR         | New Deal     |
| 0          | In Progress | 0               | Ŧ          | CN0000586    | 12 Dec 2       |                             | UnAssigned             | 09:03:43     | ABI00100                  |                           | NDR         | New Deal     |
| ŏ          | Hold        | 0               | : <b>E</b> | CN0000585    | 30 Nov 2       |                             | UnAssigned             | 11:24:30     | Warranty daim - machin    | e not working.            | WC          | Warranty     |
| Ø          | Pending     | 0               | Ð          | CN0000584    | 17 Oct 2       |                             | UnAssigned             | 11:43:02     | Service machine, paper    | jam                       | SERV        | Service      |
| 0          | Complete    | 0               | Đ          | CN0000582    | 07 Aug 2       | Belinda Shar                | Awaiting Acceptance    | 12:56:48     | TT009 - Daily, Mono 100   | 00 - Call per WO          | SM          | Schedule     |
| O          | Closed      | 0               | E          | CN0000581    | 07 Aug 2       | Belinda Shar                | Awaiting Acceptance    | 12:26:45     | TT011 - Daily, Mono 100   | 0. Colour 1000 - Call per | NDS         | New Deal     |
| O          | All         | 0               | E I        | CN0000580    | 26 Jul 2018    |                             | UnAssigned             | 11:01:38     | Return all from short ter | m contract STC0000030.    | DR          | Select Ca    |
| - 💽 Ca     | pe Town     | 0               |            |              |                | 19                          |                        |              |                           |                           | 1           | and a set of |
| 0          | New         | 0               |            |              |                |                             |                        |              |                           |                           |             |              |
| 0          | In Progress | 0               |            |              |                |                             |                        |              |                           |                           |             |              |
| 3          | Hold        | 0               |            |              |                |                             |                        |              |                           |                           |             |              |
| 0          | Pending     | 0               |            |              |                |                             |                        |              |                           |                           |             |              |
| 0          | Complete    | 0               |            |              |                |                             |                        |              |                           |                           |             |              |
| 0          | Closed      | 0               |            |              |                |                             |                        |              |                           |                           |             |              |
| 0          | All         | 0               |            |              |                |                             |                        |              |                           |                           |             |              |
| + 💽 Joh    | nannesburg  | 0               |            |              |                |                             |                        |              |                           |                           |             |              |
| 0          | New         | 0               | -          |              | -              |                             |                        |              |                           |                           |             |              |
| 0          | In Progress | 0               |            | Count: 10    |                |                             |                        |              |                           |                           |             |              |
|            | tradal.     | 0 -             | 1.000      |              |                |                             |                        |              |                           |                           |             |              |

- 1. A *Process* menu will pop up.
- 2. Click on *Reinstate* Reinstate Work Order.

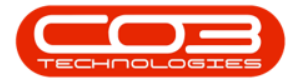

|      |            |                                |         |                     | C        | Call Listing | - BPO: Ve                   | ersion 2.1.0               | .69 - Exan             | nple Cor      | mpar   | ny                   |              |                 |             |         | - C        | ı ×           |
|------|------------|--------------------------------|---------|---------------------|----------|--------------|-----------------------------|----------------------------|------------------------|---------------|--------|----------------------|--------------|-----------------|-------------|---------|------------|---------------|
| Q    | Home Ed    | quipment and Locations         | Contr   | act Finance         | and HR   | Inventory    | Mainter                     | nance and F                | rojects                | Manufac       | turing | g Procureme          | ent Sale     | s Service       | Reporti     | ng U    | tilities — | . ₽ ×         |
| Add  | Edit       | 25 Jul 2018 •<br>21 Jan 2019 • | Refresh | Default<br>My Calls |          | Save I       | .ayout<br>paces ▼<br>Filter | 💰 My C<br>🎿 Assi<br>🎦 Star | all Clo                | 3 (<br>se Cor | mplet  | te Hold F            | Pending      | Release         | Print       | Repor   | ts         |               |
| INIS | sintain 🔺  | 4                              | tate    |                     | , a      | Forma        | С                           | WORK                       |                        |               |        | Process              |              | 4               | erint a     | ке      | 4          |               |
| 0    | Find       | O Filter                       |         |                     |          |              |                             |                            |                        |               |        |                      |              |                 |             |         |            |               |
| -    |            | 8                              | Ca      | IReference          | CallDate | e Techn      | ician                       | CallState                  |                        | CallTin       | ne     | Description          |              |                 |             |         | CallType   | CallTypeDe    |
|      |            |                                | 9       |                     |          |              |                             |                            |                        |               |        |                      |              |                 |             |         |            |               |
| Ir   | nformation | No Of Calls                    |         | CN0000590           | 21 Jan 3 | 2            |                             | UnAssigne                  | d                      | 14:49         | :32    | Inspection ne        | eded prio    | r to project :  | specificati | on      | INSP       | Inspection    |
|      | 🔯 Durban   | 11 *                           |         |                     |          |              |                             | of it is signify           |                        |               |        |                      | coco prio    | , to project.   | permeter    |         |            | hopecular     |
|      | O New      | 10                             |         | Work Ord            | ers      | 7.5.221      |                             | 8923.57                    | Distance of the second | 1993          | 10500  | at 28 - 24 - 14 - 14 | 100.00100000 | 10.54 01.540195 | ST 27       | 12/2 51 | 100        | 20 30 10      |
|      | 🕑 In Pro   | ogress 1                       |         | NOCode              | e Des    | cription     |                             | SiteName                   | WOType                 | Status        | Sta    | tusDescription       | Priority     | WorkPriori      | ty Reque    | estDate | Request    | Time Invoice  |
|      | () Hold    | 0                              |         | 9                   |          |              |                             |                            |                        |               |        |                      |              |                 |             |         |            |               |
|      | 🕑 Pend     | ing 0                          |         | ► WO000             | 723 Site | inspection   | required.                   | Durban                     | DR                     | C             | Clos   | sed                  | 2            | 1.              | 00 21 Jar   | 1 2019  | 14:52:07   | No            |
|      | O Comp     | olete 0                        |         | 1                   |          |              | Process                     |                            |                        |               |        |                      |              |                 |             |         |            | •             |
|      | O Close    | d 0                            | -       | CN0000590           | 14.0.00  |              | ma Ti                       | me                         |                        |               |        |                      |              |                 |             |         | NDD        | New Deal D    |
|      |            | 11                             |         | CI40000309          | 14 Dec   | L            | Ad Ma                       | d New Time                 | Booking                |               |        | нан                  |              |                 |             |         | NUK        | New Deal R    |
|      | Pretoria   | 0                              | ±       | CN0000588           | 14 Dec   | 2            | Inter Se                    | rvices                     |                        |               |        | 101010               |              |                 |             |         | NDR        | New Deal R    |
|      | O New      | 0                              |         | CN0000587           | 12 Dec   | 2            | Ad Ad                       | d New Inte                 | nal Service            | e:            |        | Contract 431         | NDRental     |                 |             |         | NDR        | New Deal R    |
|      | O In Pro   | ogress 0                       | Ð       | CN0000586           | 12 Dec   | 2            | me Se                       | nvice Rea                  | uests                  |               |        | ABI00100             |              |                 |             |         | NDR        | New Deal R    |
|      | (A) Hold   | 0                              | Ð       | CN0000585           | 30 Nov   | 2            | Ad Ad                       | d New Third                | Party Ser              | vice Req      | uest   | Warranty da          | im - machi   | ne not worki    | ng.         |         | WC         | Warranty 0    |
|      | Pendi      | ing 0                          | Ð       | CN0000584           | 17 Oct 3 | 2            | nic Pa                      | rts                        |                        |               |        | Service mach         | ine, paper   | ' jam           |             |         | SERV       | Service       |
|      | O Comp     | olete 0                        | Ð       | CN0000582           | 07 Aug   | 2 Belind     | RIPS Ad                     | d Part Requ                | jest                   |               |        | TT009 - Daily        | , Mono 10    | 00 - Call per   | WO          |         | SM         | Scheduled I   |
|      | O Close    | d 0                            | Ð       | CN0000581           | 07 Aug   | 2 Belind     | iner Ch                     | ose                        |                        |               |        | TT011 - Daily        | , Mono 10    | 00. Colour 1    | .000 - Call | per     | NDS        | New Deal S    |
|      |            | 0                              | E I     | CN0000580           | 26 14 2  | 0.18         | Clo                         | se Work O                  | der                    |               |        | Return all fro       | m short te   | erm contract    | STC0000     | 130     | DR         | Select Call   |
|      | Cape Tou   | wn 0                           | -       | 0.10000000          | 20 50 2  | 0.10         | CT C                        | mplete                     |                        |               |        |                      |              |                 | 0100000     |         | U.S.       | State C C COM |
|      | O New      | 0                              |         |                     |          |              | La Co                       | mplete Wor                 | k Order                |               |        |                      |              |                 |             |         |            |               |
|      | In Pro     | ogress 0                       |         |                     |          |              | Re                          | instate                    |                        | 1000          | - 1    |                      |              |                 |             |         |            |               |
|      | () Hold    | 0                              |         |                     |          |              | Re                          | instate Wor                | k Order                |               |        |                      |              |                 |             |         |            |               |
|      | Pendi      | ing 0                          |         |                     |          |              | Co                          | llapse                     |                        |               |        |                      |              | 2               |             |         |            |               |
|      | O Comp     | olete 0                        |         |                     |          |              | Co                          | lapse All                  |                        |               |        |                      |              | -               |             |         |            |               |
|      | O Close    | d 0                            |         |                     |          |              |                             |                            |                        |               |        |                      |              |                 |             |         |            |               |
|      |            | 0                              |         |                     |          |              |                             |                            |                        |               |        |                      |              |                 |             |         |            |               |
|      | Johannes   | sburg 0                        |         |                     |          |              |                             |                            |                        |               |        |                      |              |                 |             |         |            |               |
|      | O New      | 0                              | -       |                     |          |              |                             |                            |                        |               |        |                      |              |                 |             |         |            |               |
|      | 🗿 In Pro   | ogress 0                       |         | Count: 10           |          |              |                             |                            |                        |               |        |                      |              |                 |             |         |            |               |
|      | (A) Hold   | 0 -                            | 10      |                     |          |              |                             |                            |                        |               |        |                      |              |                 |             |         |            |               |
| _    | -          |                                | -       |                     |          |              |                             |                            |                        |               |        |                      |              |                 |             | 101     |            |               |

- An Input Validation message box will pop up asking;
  - Are you sure you want to reinstate this work order, no. []? Answer 'Yes' to re-instate the work order.
- Click on Yes.

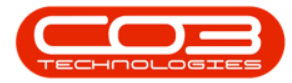

|          | Ŧ                   |                  |       |            |                     |      | Call      | Listing - BPO: Ve                          | ersion 2.1.0      | .69 - Exam | ple Cor    | mpar   | ny              |                   |                 |             |        | - E        | 1 0      |
|----------|---------------------|------------------|-------|------------|---------------------|------|-----------|--------------------------------------------|-------------------|------------|------------|--------|-----------------|-------------------|-----------------|-------------|--------|------------|----------|
| He He    | ome Equipmen        | nt and Locations | Co    | ntrac      | ct Finance          | and  | HR Inv    | ventory Mainter                            | nance and P       | Projects I | Manufac    | turing | g Procureme     | nt Sale           | s Service       | Reportir    | ng U   | tilities — | Ð        |
| Add      | 25 Ju<br>Edit 21 Ja | n 2019 🔹         | Refr  | esh        | Default<br>My Calls | 5    |           | Save Layout<br>Workspaces ▼<br>Save Filter | 💰 My C<br>💰 Assig | all Clos   | se Cor     | mplet  | te Hold P       | ending            | Release         | Print       | Repor  | ts         |          |
| Maintain |                     | S                | State |            |                     |      |           | Format                                     | Work              |            |            |        | Process         |                   | P               | rint 4      | Re     |            |          |
|          |                     | 97               | 1     |            |                     |      |           |                                            |                   |            |            |        |                 |                   |                 |             |        | ///        |          |
| Find     | OF                  | lter             |       |            |                     |      |           |                                            |                   |            |            |        |                 |                   |                 |             |        |            | 1        |
|          |                     |                  |       | CallF      | Reference           | Cal  | lDate     | Technician                                 | CallState         |            | CallTin    | ne     | Description     |                   |                 |             |        | CallType   | CallTyp  |
| 1        |                     | [monosenard]     | 9     |            |                     |      |           |                                            |                   |            |            |        |                 |                   |                 |             |        |            |          |
| Informa  | ition               | No Of Calls      |       | ΞC         | N0000590            | 21   | Jan 2     |                                            | UnAssigne         | d          | 14:49:     | 32     | Inspection ne   | eded prio         | r to project s  | pecificatio | on     | INSP       | Inspect  |
| - 🖸      | Durban              | 11 -             |       |            | Work Ord            | ers  |           |                                            |                   |            |            |        |                 |                   |                 |             |        |            |          |
|          | New                 | 10               |       |            | 9 WOCod             |      | Descript  | tion                                       | SiteName          | WOType     | Statue     | Stat   | tucDescription  | Priority          | WorkPriorit     | Decue       | etDate | Dequest    | Time Inv |
| (        | In Progress         | 1                |       |            |                     | G    | Descript  |                                            | Siterianie        | worype     | Status     | 500    | lusbescription  | ritority          | WorkFridite     | y neque     | subate | Requesti   | ane m    |
|          | Hold                | 0                |       |            | 7                   |      |           |                                            |                   |            |            |        |                 |                   |                 |             |        |            |          |
|          | Pending             | 0                |       |            | • WO000             | 1723 | Site insp | pection required.                          | Durban            | DR         | С          | Clos   | sed             | 2                 | 1.0             | 0 21 Jan    | 2019   | 14:52:07   | No       |
| (        | Complete            | 0                |       |            | 1 C                 |      |           |                                            |                   | Ð.         |            |        |                 |                   |                 |             |        |            |          |
| (        | Closed              | 0                |       | ⊞ C        | N0000589            | 14   | Dec 2     |                                            | UnAssigne         | d          | 11:44:     | 57     | AAA             |                   |                 |             |        | NDR        | New De   |
| (        |                     | 11               |       | ΞC         | N0000588            | 14   | Dec 2     |                                            | UnAssigne         | d          | 10:25:     | 37     | 101010          |                   |                 |             |        | NDR        | New De   |
| - 🖸      | Pretoria            | 0                |       |            | N0000587            | 12   | Dec 2     |                                            | IInAssigne        | d          | 09.52      | 33     | Contract 43 N   | IDRental          |                 |             |        | NDR        | New De   |
|          | New                 | 0                |       | E          | NIGOOODE            | 12   | Dec 2     |                                            | Lin Acciona       | a<br>a     | 00.02      | 42     | APT00 100       | ion central       |                 |             |        | NDD        | Now De   |
| (        | In Progress         | 0                | -     |            | 110000386           | 12   | Dec 2     |                                            | OnAssigne         | iu<br>a    | 09.03      | -10    | ADIOUIOU        | 2 (1 <b>1</b> 1 4 | 1 - T           |             |        | NUK        | INCON DO |
|          | Bold                | 0                |       | ± C        | N0000585            | 30   | Nov 2     |                                            | UnAssigne         | d          | 11:24:     | :30    | Warranty dai    | m - machir        | ne not workin   | g.          |        | WC         | Warran   |
|          | Pending             | 0                |       | ⊞ C        | N0000584            | 17   | Oct 2     |                                            | UnAssigne         | d          | 11:43:     | :02    | Service machi   | ne, paper         | jam             |             |        | SERV       | Service  |
| (        | Complete            | 0                |       | ⊞ C        | N0000582            | 07   | Aug 2     | Belinda Shar                               | Awaiting A        | loceptance | 12:56:     | :48    | TT009 - Daily,  | , Mono 10         | 00 - Call per l | WO          |        | SM         | Schedu   |
| (        | Closed              | 0                |       | Œ C        | N0000581            | 07   | Aug 2     | Belinda Shar                               | Awaiting A        | cceptance  | 12:26:     | :45    | TT011 - Daily,  | Mono 10           | 00, Colour 10   | 000 - Call  | per    | NDS        | New De   |
| (        | 🕑 All               | 0                |       | <b>E</b> 0 | N0000580            | 26   | Jul 2018  | 1                                          | UnAssigne         | d          | 11:01:     | 38     | Return all from | n short te        | rm contract 5   | TC00000     | 30.    | DR         | Select ( |
| * 🔯      | Cape Town           | 0                |       |            |                     |      |           |                                            |                   |            | 1          |        |                 |                   |                 |             |        |            |          |
| (        | New                 | 0                |       |            |                     |      |           | Input Valida                               | tion              |            |            |        |                 |                   | X               |             |        |            |          |
| (        | In Progress         | 0                |       |            |                     |      |           |                                            |                   |            |            |        |                 |                   |                 |             |        |            |          |
|          | 🕑 Hold              | 0                |       |            |                     |      |           |                                            | Are you sur       | e vou wan  | t to re-in | nstat  | te this work or | rder no           |                 |             |        |            |          |
| (        | Pending             | 0                |       |            |                     |      |           |                                            | NO000172          | B? Answer  | 'Yes' to   | re-in  | state the work  | c order.          |                 |             |        |            |          |
| (        | Complete            | 0                |       |            |                     |      |           |                                            |                   |            |            |        |                 |                   |                 |             |        |            |          |
| (        | Closed              | 0                | ļ     |            |                     |      |           |                                            |                   |            | E          |        |                 |                   | 4               |             |        |            |          |
| (        | 🕗 All               | 0                |       |            |                     |      |           |                                            |                   |            |            |        | Yes             | No                |                 |             |        |            |          |
| - 🖸      | Johannesburg        | 0                |       |            |                     |      |           | L                                          |                   |            |            | -      |                 |                   |                 |             |        |            |          |
| (        | New                 | 0                |       | -          |                     | -    |           |                                            |                   |            |            |        |                 |                   |                 |             |        |            |          |
| (        | In Progress         | 0                |       |            | Count: 10           |      |           |                                            |                   |            |            |        |                 |                   |                 |             |        |            |          |
|          | A                   | 0                |       |            |                     |      |           |                                            |                   |            |            |        |                 |                   |                 |             |        |            |          |

- 1. The expanded Work Orders frame will automatically *collapse*.
- 2. Click on the *expand* button again in the row of the call.

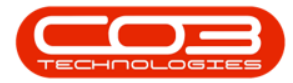

| Ŧ             |                                                                                                    |                                                                                                    | Call                                                                                                    | Listing - BPO: Ve                                                                                                    | ersion 2.1.0.69 - Exam                                                                                                    | ple Compa                                                                                                    | ny                                                                                                    | — (D                                                                                                    | X                                                                               |
|---------------|----------------------------------------------------------------------------------------------------|----------------------------------------------------------------------------------------------------|----------------------------------------------------------------------------------------------------|----------------------------------------------------------------------------------------------------|----------------------------------------------------------------------------------------------------|----------------------------------------------------------------------------------------------------|----------------------------------------------------------------------------------------------------|----------------------------------------------------------------------------------------------------|---------------------------------------------------------------------------------|
| Home Equipm   | ent and Locations                                                                                                    | Contract Finance                                                                                                    | and HR Inv                                                                                                    | ventory Mainter                                                                                                    | nance and Projects M                                                                                                    | lanufacturin                                                                                                    | g Procurement Sales Service Reporting U                                                                                                    | Itilities –                                                                                                    | . @ X                                                                           |
| Edit 21 J     | lul 2018 🔹                                                                                                    | Refresh My Calls                                                                                                    |                                                                                                    | Save Layout<br>Workspaces •<br>Save Filter                                                                                                    | My Call  Assign  Start  Work                                                                                                    | complet                                                                                                    | te Hold Pending Release Print Repo                                                                                                    | rts                                                                                                    |                                                                                 |
|               |                                                                                                    | Dran a column bear                                                                                                    | lar have to ore                                                                                                    |                                                                                                    | /                                                                                                    |                                                                                                    |                                                                                                    | 1/                                                                                                    |                                                                                 |
| nd O          | Hilter                                                                                                    | CallReference                                                                                                    | CallDate                                                                                                    | Technician                                                                                                    | CallState                                                                                                    | CallTime                                                                                                    | Description                                                                                                    | CallType                                                                                                    | CallTypeD                                                                       |
| rmation       | No Of Calls                                                                                                    | °                                                                                                    |                                                                                                    |                                                                                                    | K                                                                                                    |                                                                                                    |                                                                                                    |                                                                                                    |                                                                                 |
| Durban        | 11                                                                                                    | E CN0000590                                                                                                    | 21 Jan 2                                                                                                    |                                                                                                    | UnAssigned                                                                                                    | 14:49:32                                                                                                    | Inspection needed prior to project specification                                                                                                    | INSP                                                                                                    | Inspection                                                                      |
| A Naw         | 10                                                                                                    |                                                                                                    | 14 Dec 2                                                                                                    |                                                                                                    | UnAssigned                                                                                                    | 11:44:57                                                                                                    | AAA                                                                                                    | NDR                                                                                                    | New Deal                                                                        |
|               | 10                                                                                                    | E CN0000588                                                                                                    | 14 Dec 2                                                                                                    |                                                                                                    | UnAssigned                                                                                                    | 10:25:37                                                                                                    | 101010                                                                                                    | NDR                                                                                                    | New Deal                                                                        |
| O uold        | × 1                                                                                                    | E CN0000587                                                                                                    | 12 Dec 2                                                                                                    |                                                                                                    | UnAssigned                                                                                                    | 09:52:33                                                                                                    | Contract 43 NDRental                                                                                                    | NDR                                                                                                    | New Deal                                                                        |
| Reading       | 0 0                                                                                                    | E CN0000586                                                                                                    | 12 Dec 2                                                                                                    |                                                                                                    | UnAssigned                                                                                                    | 09:03:43                                                                                                    | ABI00100                                                                                                    | NDR                                                                                                    | New Deal                                                                        |
| Complete      |                                                                                                    | E CN0000585                                                                                                    | 30 Nov 2                                                                                                    |                                                                                                    | UnAssigned                                                                                                    | 11:24:30                                                                                                    | Warranty daim - machine not working.                                                                                                    | WC                                                                                                    | Warranty                                                                        |
| Closed        | 0                                                                                                    | EL CN0000584                                                                                                    | 17 Oct 2                                                                                                    |                                                                                                    | UnAssigned                                                                                                    | 11:43:02                                                                                                    | Service machine namer iam                                                                                                    | SERV                                                                                                    | Service                                                                         |
|               | 11                                                                                                    |                                                                                                    | 07 Aug 2                                                                                                    | Rolinda Char                                                                                                    | Augiting Acceptonce                                                                                                    | 10.55.40                                                                                                    | TT000 Doily Maga 1000 Coll per WO                                                                                                    | CM                                                                                                    | Cabadulad                                                                       |
| Dretoria      | 0                                                                                                    |                                                                                                    | 07 Aug 2                                                                                                    | Deliriua Sriai                                                                                                    | Awalung Acceptance                                                                                                    | 12.30.40                                                                                                    | Troos - Daily, Norio 1000 - Call per WO                                                                                                    | 514                                                                                                    | Screduled                                                                       |
| A New         | 0                                                                                                    | 1±1 CN0000581                                                                                                    | 07 AUG 2                                                                                                    | Belinda Shar                                                                                                    | Awaiting Acceptance                                                                                                    | 12:20:45                                                                                                    | 11011 - Daily, Mono 1000, Colour 1000 - Call per                                                                                                    | NUS                                                                                                    | New Deal                                                                        |
| In Progress   |                                                                                                    | ± CN0000580                                                                                                    | 26 Jul 2018                                                                                                    |                                                                                                    | UnAssigned                                                                                                    | 11:01:38                                                                                                    | Return all from short term contract STC0000030.                                                                                                    | DR                                                                                                    | Select Cal                                                                      |
| Hold          | 0                                                                                                    | 8.                                                                                                    |                                                                                                    |                                                                                                    |                                                                                                    |                                                                                                    |                                                                                                    |                                                                                                    |                                                                                 |
| Pending       | 0                                                                                                    |                                                                                                    |                                                                                                    |                                                                                                    |                                                                                                    |                                                                                                    |                                                                                                    |                                                                                                    |                                                                                 |
| Complete      | 0                                                                                                    |                                                                                                    |                                                                                                    |                                                                                                    |                                                                                                    |                                                                                                    |                                                                                                    |                                                                                                    |                                                                                 |
| Closed        | 0                                                                                                    |                                                                                                    |                                                                                                    |                                                                                                    |                                                                                                    |                                                                                                    |                                                                                                    |                                                                                                    |                                                                                 |
|               | 0                                                                                                    |                                                                                                    |                                                                                                    |                                                                                                    |                                                                                                    |                                                                                                    |                                                                                                    |                                                                                                    |                                                                                 |
| Cape Town     | 0                                                                                                    |                                                                                                    |                                                                                                    |                                                                                                    |                                                                                                    |                                                                                                    |                                                                                                    |                                                                                                    |                                                                                 |
| O New         | 0                                                                                                    |                                                                                                    |                                                                                                    |                                                                                                    |                                                                                                    |                                                                                                    |                                                                                                    |                                                                                                    |                                                                                 |
| In Progress   | s 0                                                                                                    |                                                                                                    |                                                                                                    |                                                                                                    |                                                                                                    |                                                                                                    |                                                                                                    |                                                                                                    |                                                                                 |
| (A) Hold      | 0                                                                                                    |                                                                                                    |                                                                                                    |                                                                                                    |                                                                                                    |                                                                                                    |                                                                                                    |                                                                                                    |                                                                                 |
| Pending       | 0                                                                                                    |                                                                                                    |                                                                                                    |                                                                                                    |                                                                                                    |                                                                                                    |                                                                                                    |                                                                                                    |                                                                                 |
| C Complete    | 0                                                                                                    |                                                                                                    |                                                                                                    |                                                                                                    |                                                                                                    |                                                                                                    |                                                                                                    |                                                                                                    |                                                                                 |
| Closed        | 0                                                                                                    |                                                                                                    |                                                                                                    |                                                                                                    |                                                                                                    |                                                                                                    |                                                                                                    |                                                                                                    |                                                                                 |
|               | 0                                                                                                    |                                                                                                    |                                                                                                    |                                                                                                    |                                                                                                    |                                                                                                    |                                                                                                    |                                                                                                    |                                                                                 |
| Johannesburg  | 0                                                                                                    |                                                                                                    |                                                                                                    |                                                                                                    |                                                                                                    |                                                                                                    |                                                                                                    |                                                                                                    |                                                                                 |
| New New       | 0                                                                                                    |                                                                                                    |                                                                                                    |                                                                                                    |                                                                                                    |                                                                                                    |                                                                                                    |                                                                                                    |                                                                                 |
| O In Progress | s 0                                                                                                    | Count: 10                                                                                                    |                                                                                                    |                                                                                                    |                                                                                                    |                                                                                                    |                                                                                                    |                                                                                                    |                                                                                 |
| (A) Hold      | 0 +                                                                                                    | 1.0                                                                                                    |                                                                                                    |                                                                                                    |                                                                                                    |                                                                                                    |                                                                                                    |                                                                                                    |                                                                                 |
|               | Home Equipm<br>Equipm<br>Edit 25:<br>Edit 21:<br>tain 2<br>Durban<br>Durban<br>Durban<br>Durban<br>Durban<br>Durban<br>Durban<br>Durban<br>Durban<br>O New<br>Di Progres:<br>Hold<br>Pending<br>Complete<br>Closed<br>All<br>Cape Town<br>New<br>Di Progres:<br>Hold<br>Pending<br>Complete<br>Closed<br>All<br>Complete<br>Closed<br>All<br>Durbansburg<br>Durban<br>Complete<br>Closed<br>All<br>Durbansburg<br>Durban<br>Complete<br>Closed<br>All<br>Durbansburg<br>Durban<br>Durban<br>Complete<br>Closed<br>All<br>Durbansburg<br>Durban<br>Complete<br>Dibansburg<br>Durbansburg<br>Durbansburg<br>Durbansburg | Home Equipment and Locations<br>Equipment and Locations<br>Equipment and Locations<br>Edit 25 Jul 2018<br>21 Jan 2019<br>Edit 21 Jan 2019<br>The second second se | Home         Equipment and Locations         Contract         Finance           25 Jul 2018         Edit         21 Jan 2019         Refresh         My Calls           Edit         21 Jan 2019         Refresh         My Calls           tain         State         CallReference           matter         11         CallReference           © In Progress         1         CallReference           © Hold         0         2           © New         10         Chooco0589           © Complete         0         Chooco0580           © New         0         Chooco0580           © Complete         0         Chooco0580           © New         0         Chooco0580           © Complete         0         Chooco0580           © New         0         Chooco0580           © New         0         Chooco0580           © New         0         Chooco0580           © New         0         Chooco0580           © New         0         Chooco0580           © New         0         Chooco0580           © New         0         Chooco0580           © New         0         Chooco0580 | +       Call         Home       Equipment and Locations       Contract       Finance and HR       Im         25 Jul 2018       2 Jul 2018       Default       Im       Im <td>• Call Listing - BPG: W         • Home       Equipment and Locations       Contract       Finance and HR       Inventory       Maintee         • Call Listing - BPG: W       25 Jul 2018       • Default       Image: See Layout       Image: See Layout       I</td> <td>Y       Count: 10         Home       Equipment and Locations       Contract       Finance and HR       Inventory       Maintenance and Projects       My Call         Image: Source Linear Count       Image: Source Linear Count       Image: Sourc</td> <td>Call Listing - BPO: Version 2.1.0.09 - Example Compa         Home       Equipment and Locations       Contract       Finance and HR       Inventory       Maintenance and Projects       Manufacturin         Variable       25 Jul 2013       Perfault       Variable       Variable       Variable       Variable       Complete       Variable       Variable</td> <td>Forme       Call Listing - BPU: Version 2.1.0.99 + Deample Company:         Home       Equipment and Locations       Contract: Finance and HR       Inventory       Manufacturing       Process       Reporting         Image: State       Image: State       Imag</td> <td>Yerrestruct       Call Listing - BPC: Version 2.10.89 - Loample Company       —</td> | • Call Listing - BPG: W         • Home       Equipment and Locations       Contract       Finance and HR       Inventory       Maintee         • Call Listing - BPG: W       25 Jul 2018       • Default       Image: See Layout       Image: See Layout       I | Y       Count: 10         Home       Equipment and Locations       Contract       Finance and HR       Inventory       Maintenance and Projects       My Call         Image: Source Linear Count       Image: Source Linear Count       Image: Sourc | Call Listing - BPO: Version 2.1.0.09 - Example Compa         Home       Equipment and Locations       Contract       Finance and HR       Inventory       Maintenance and Projects       Manufacturin         Variable       25 Jul 2013       Perfault       Variable       Variable       Variable       Variable       Complete       Variable       Variable | Forme       Call Listing - BPU: Version 2.1.0.99 + Deample Company:         Home       Equipment and Locations       Contract: Finance and HR       Inventory       Manufacturing       Process       Reporting         Image: State       Image: State       Imag | Yerrestruct       Call Listing - BPC: Version 2.10.89 - Loample Company       — |

- 1. The *Work Orders* frame will expand.
- 2. You will note that the work order *Status Description* is now *Open*.
- 3. *Double click anywhere* in the *row* of the work order.

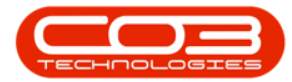

| -                         |                                |                         | Call                 | Listing - BPO: V                           | ersion 2.1.0.69 - Exam   | nple Compa           | iny                                     |                             | - 1         |                       |
|---------------------------|--------------------------------|-------------------------|----------------------|--------------------------------------------|--------------------------|----------------------|-----------------------------------------|-----------------------------|-------------|-----------------------|
| Home I                    | Equipment and Locations        | Contract Finan          | e and HR In          | ventory Mainte                             | nance and Projects       | Manufacturir         | ng Procurement Sale                     | es Service Reporting        | Utilities - | - 8 >                 |
| Add Edit                  | 25 Jul 2018 ▼<br>21 Jan 2019 ▼ | Refresh My Calls        |                      | Save Layout<br>Workspaces 🔻<br>Save Filter |                          | se Comple            | r ▶ <mark>∎</mark> ∰<br>te Hold Pending | Release Print R             | eports      |                       |
| Maintain 🦼                | 5                              | State                   |                      | Format ,                                   | Work a                   |                      | Process                                 | a Print a R                 | ie          |                       |
| Find                      | O Filter                       | Drag a column he        | ader here to gr      | oup by that colum                          | CallState                | CallTime             | Description                             |                             | CallType    | CaliType              |
|                           |                                | <b>y</b>                |                      |                                            |                          |                      |                                         |                             |             | and the second second |
| Information<br>+ 💽 Durban | No Of Calls                    | ► CN0000590             | 21 Jan 2             |                                            | UnAssigned               | 14:49:32             | Inspection needed price                 | or to project specification | INSP        | Inspection            |
| O Nev                     | rogress 1                      | Work O                  | ders<br>de Descrip   | ition                                      | SiteName WOType          | Status Sta           | atusDescription Priority                | WorkPriority Request        | Date Reques | tTime Invo            |
| 🕑 Hold                    | l 0<br>ding 0                  | *<br>• W000             | 01723 Site ins       | pection required.                          | Durban DR                | 0 00                 | en 🔽                                    | 2 1.00 21 Jan 2             | 019 14:52:0 | )7 No                 |
| Con                       | nplete 0                       |                         |                      | 1                                          |                          |                      |                                         |                             |             | no   00000            |
| O All                     | 11                             | CN0000589     CN0000588 | 14 Dec 2<br>14 Dec 2 |                                            | UnAssigned<br>UnAssigned | 11:44:57<br>10:25:37 | AAA<br>101010                           | 2                           | NDR<br>NDR  | New Dea               |
| Pretoria     Nev          | / 0                            | E CN0000587             | 12 Dec 2             | 3                                          | UnAssigned               | 09:52:33             | Contract 43 NDRental                    |                             | NDR         | New Dea               |
| O In P                    | rogress 0                      |                         | 12 Dec 2             |                                            | UnAssigned               | 09:03:43             | ABI00100                                | ine not working             | NDR         | New Dea               |
| Pen                       | ding 0                         | E CN0000584             | 17 Oct 2             |                                            | UnAssigned               | 11:43:02             | Service machine, pape                   | r jam                       | SERV        | Service               |
| 🕑 Con                     | plete 0                        | E CN0000582             | 07 Aug 2             | Belinda Shar                               | Awaiting Acceptance      | 12:56:48             | TT009 - Daily, Mono 1                   | 000 - Call per WO           | SM          | Schedul               |
| Clos                      | ed 0                           | E CN0000581             | 07 Aug 2             | Belinda Shar                               | Awaiting Acceptance      | 12:26:45             | TT011 - Daily, Mono 1                   | 000, Colour 1000 - Call pe  | er NDS      | New De                |
| All                       | 0                              | E CN0000580             | 26 Jul 2018          |                                            | UnAssigned               | 11:01:38             | Return all from short t                 | erm contract STC000003      | D. DR       | Select C              |
| O Nev                     | 0                              |                         |                      |                                            |                          |                      |                                         |                             |             |                       |
| In P<br>B Hold            | i 0                            |                         |                      |                                            |                          |                      |                                         |                             |             |                       |
| 🕑 Pen                     | ding 0                         |                         |                      |                                            |                          |                      |                                         |                             |             |                       |
| O Con                     | nplete 0                       |                         |                      |                                            |                          |                      |                                         |                             |             |                       |
| Clos<br>All               | ea 0                           | J                       |                      |                                            |                          |                      |                                         |                             |             |                       |
| - 💽 Johann                | esburg 0                       |                         |                      |                                            |                          |                      |                                         |                             |             |                       |
| 🕑 Nev                     | 0                              |                         |                      |                                            |                          |                      |                                         |                             |             |                       |
| O In P                    | rogress 0                      | Count: 1                | 0                    |                                            |                          |                      |                                         |                             |             |                       |
| Hold                      | 1 0 -                          | r + c                   |                      | 0                                          |                          |                      |                                         |                             |             |                       |

The *Maintain WO - Ref []* frame will be displayed.

- Add or Edit any details as required in this screen or via the Functions tiles.
- 2. When you are done, click on *Save* if you have made changes.
- 3. Either *Close* the screen, or
- 4. Use the *Open Windows* menu to return to the *Call Listing* screen.

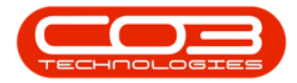

|               | Ŧ            |                  |            |          | Maintain          | WO - Ref WO0 | 001723 -  | BPO   | : Version 2.1.0.6 | 9 - Examp   | le Company       |        |            |            |           |      | ×      |
|---------------|--------------|------------------|------------|----------|-------------------|--------------|-----------|-------|-------------------|-------------|------------------|--------|------------|------------|-----------|------|--------|
|               | Home         | Equipment and Lo | cations Co | ontract  | Finance and HR    | Inventory    | Maintenar | nce a | ind Projects Ma   | nufacturing | g Procurement    | Sal    | es Service | Reporting  | Utilities | -    | 8 ×    |
| Save<br>Maint | Back<br>tain | Save Layout      | Print      | /        |                   |              |           |       |                   |             |                  |        |            |            | 3         | /    | *      |
| Links         |              | 4                | /          |          |                   |              |           | ĩ     | Links :           | 2           |                  | 12     |            |            | - W       |      | e      |
| Enter te      | ext to sea   | arch P           | Desc       | ription  | Site inspection r | equired.     | * *       |       | RefType           | Referen     | сеТуре           | R      | eferenceNo |            |           |      | quipr  |
| Euno          | rtions       |                  |            |          |                   |              |           |       | I CALL            | Call Refe   | erence           | C      | N0000590   |            |           |      | Tent   |
|               | ctions       | 1.00             |            |          |                   |              |           |       | PMING             | Project H   | Reference        |        |            |            |           |      | Into   |
| Tin           |              |                  |            |          |                   |              | Ŧ         |       |                   |             |                  |        |            |            |           |      | 20     |
|               |              |                  | Req        | uestor   | Abigail Milne     |              | - *       |       |                   |             |                  |        |            |            |           |      | Iditio |
|               | 142.5 6      |                  | W          | О Туре   | Select Call Type  |              | •         | ſ     | Schedule :        | 55          |                  |        |            | 1000       |           |      | nal Lo |
| Ser           | rvices       |                  | P          | Priority | 2                 |              | *         |       | Ass               | igned To    | Belinda Sharmar  | 1      |            | • *        |           |      | ita    |
|               |              |                  | Reques     | st Date  | 21 Jan 2019       | • 14:52:03   | 7 🗘       |       | Ass               | igned By    | Abigail Milne    |        |            | •          |           |      | Cus    |
| Thi           | ird Party    | Services         |            | Status   | O - Open          |              |           |       | Schedu            | led Start   | 21 Jan 2019      | •      | 14:52:07   | ÷ *        |           |      | ome    |
|               |              |                  | E          | Billable | Q                 |              |           |       | Schee             | luled End   | 20 Feb 2019      | +      | 00:00:00   | <b>‡</b> * |           |      | . Into |
|               |              |                  | Cap        | oitalise |                   |              |           |       | Act               | ual Start   | 20 Feb 2019      | •      | 00:00:00   | \$         |           |      | 7      |
| Par           | rts          | - <b>v</b>       | Nork Order | r Item   |                   |              |           | Ť     | A                 | ctual End   | 20 Feb 2019      | •      | 00:00:00   | \$         |           |      | equir  |
|               |              |                  | Function   | nal Loca | tion (            | Equipment    | 0         |       | Delay Co          | mments      | Currently on Sch | nedule | 2          | -          |           |      | ed Cr  |
|               |              |                  |            | -        | en al second      |              | 0.1       |       |                   |             |                  |        |            |            |           |      | arts   |
| LOa           | ans          |                  |            | Item     | Bothas Hill       |              | + 4       |       | -                 |             |                  |        |            |            |           |      |        |
|               |              |                  | Con        | mment    |                   |              | -         |       | Rectificat        | ion Code    |                  |        |            |            |           |      |        |
| Sw            | ap Outs      |                  |            |          |                   |              |           |       | Rec               | mments      |                  |        |            | -          |           |      |        |
|               |              |                  |            |          |                   |              |           |       |                   |             |                  |        |            | *          |           |      |        |
|               |              |                  |            |          |                   |              | *         |       | Comple            | tion Date   | 21 Jan 2019      | •      | 15:06:35   | \$         |           |      |        |
| Me            | ters         |                  |            |          |                   |              |           |       |                   |             |                  |        |            |            |           |      |        |
|               |              |                  |            |          |                   |              |           |       |                   |             |                  |        |            |            |           |      |        |
|               | Sec. 11      |                  |            |          |                   |              |           |       |                   |             |                  |        |            |            |           |      |        |
| Ex            | penses       |                  |            |          |                   |              |           |       |                   |             |                  |        |            |            |           |      |        |
| Meters        | 1            |                  |            |          |                   |              |           |       |                   |             |                  |        |            |            |           |      |        |
| Open W        | Vindows •    |                  | -4         |          |                   |              |           |       |                   |             |                  |        |            |            | 21 Jan    | 2019 | 0 /    |

## **REINSTATE FROM A WORK ORDER**

**Ribbon Access:** Service > Work Orders

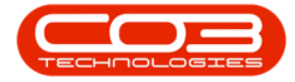

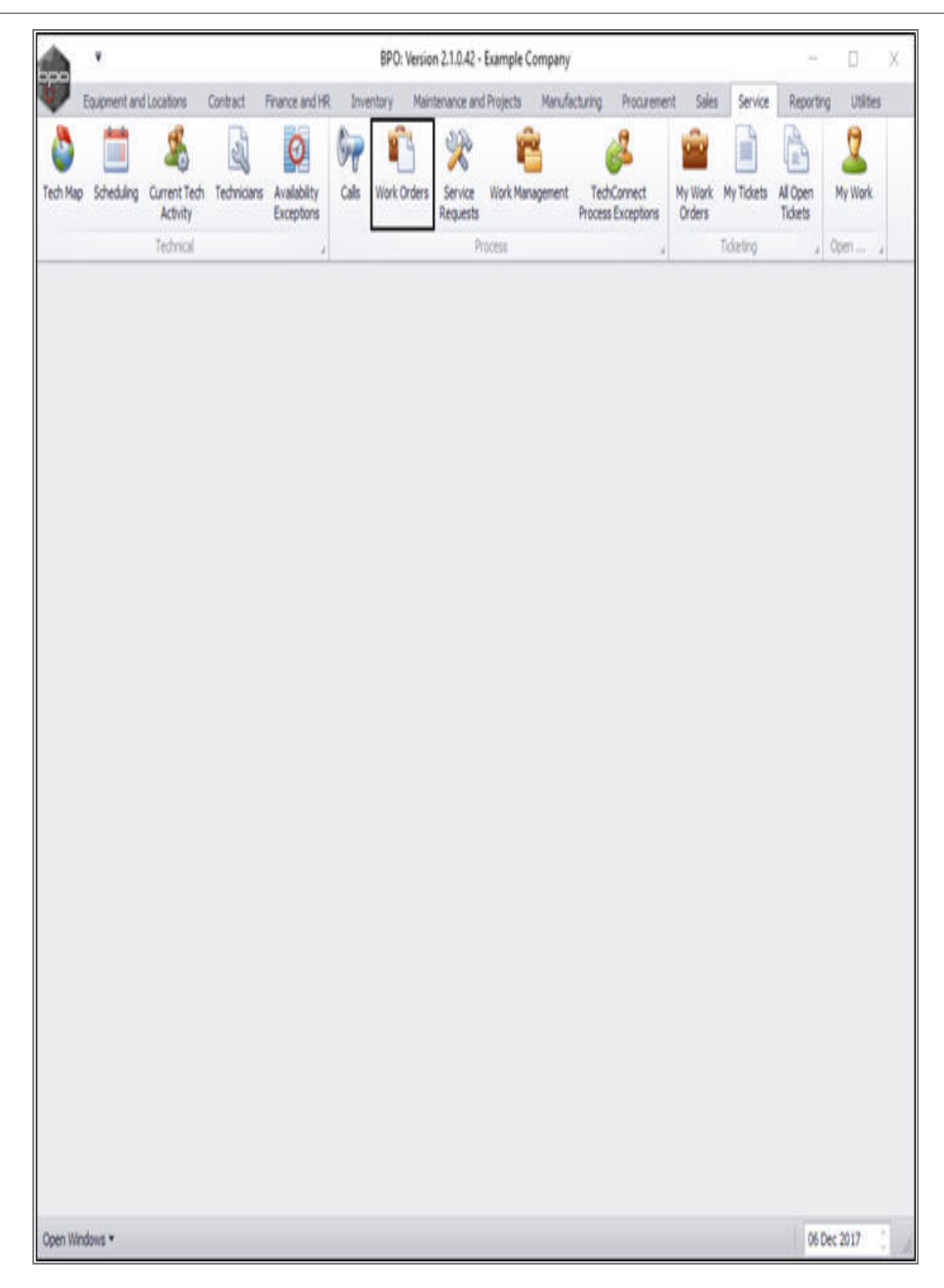

The *Work Order Listing* screen will be displayed.

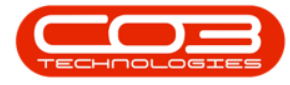

- Select the *site*.
  - In this image *Durban* has been selected.

| Edit Delete          | View | Close Complet | e Renotate                            | Print Export  | Durban<br>ID<br>0<br>1<br>2 | Name     Al Sites     Durban     Pretoria | 6               | ports    |            |              |    |
|----------------------|------|---------------|---------------------------------------|---------------|-----------------------------|-------------------------------------------|-----------------|----------|------------|--------------|----|
| 8 1                  |      |               |                                       |               |                             |                                           |                 |          |            |              |    |
| r text to search )   | P    | fidWOCode •   | fdDescription                         | fdRequestDate |                             |                                           |                 | fdWOType | fdPriority | fidInvoiceat | je |
| unctions             | 9    |               |                                       |               | x                           |                                           |                 |          |            |              |    |
|                      |      | W00001552     | Post Contract Machine Repair.         | 24 Nov 2017   | 0                           | PR.30000078                               | SubProject 2    | REP      | 2          | Yes          |    |
| Tene                 |      | W00001551     | 05000222                              | 23 Nov 2017   | 0                           | PR.30000288                               | 05000222        | NOR      | 2          | No           |    |
|                      |      | W00001550     | 6601010202                            | 22 Nov 2017   | 0                           | PR.30000287                               | 8801010202      | ND5      | 2          | No           |    |
|                      |      | U WO0001549   | Copier                                | 22 Nov 2017   | 0                           | PR.30000286                               | Copier          | NDS      | 2          | No           |    |
| Services             |      | · W00001547   | 880004                                | 22 Nov 2017   | 0                           |                                           |                 | NDS      | 2          | No           |    |
|                      |      | W00001546     | SP1912_ND5_2 - Network configuration  | 18 Nov 2017   | 0                           | PR30000285                                | Sprint SP19     | Π        | 2          | No           |    |
|                      |      | W00001545     | SP1912_ND5_1 - Machine installation   | 17 Nov 2017   | 0                           | PR.30000285                               | Sprint SP 19    | ND5      | 2          | No           |    |
| Third Party Services |      | 0 W00001544   | 1818-1-1 - Check network requirements | 18 Nov 2017   | 0                           | PR30000283                                | Site Inspectino | INST     | 2          | No           |    |
|                      |      | B W00001543   | SP1912_ND5_2 - Network configuration  | 18 Nov 2017   | 0                           | PR.30000280                               | Sprint SP 19    | Π        | 2          | No           |    |
|                      |      | W00001542     | SP1912_NDS_1 - Machine installation   | 17 Nov 2017   | 0                           | PR30000280                                | Sprint SP 19    | NDS      | 2          | No           |    |
|                      |      | W00001541     | TES6.2 - Work Order 10                | 04 Dec 2017   | 0                           | PR30000279                                | Implementa      | SERV     | 2          | No           |    |
| 1915                 |      | B W00001540   | TES6.1 - Work Order 9                 | 03 Dec 2017   | 0                           | PR.30000279                               | Implementa      | SERV     | 2          | No           |    |
|                      |      | 🗄 WO0001539   | TES5.2 - Work Order 8                 | 01 Dec 2017   | 0                           | PR30000278                                | Testing BPO2    | SERV     | 2          | No           |    |
|                      |      | W00001538     | TESS. 1 - Work Order 6                | 30 Nov 2017   | 0                           | PR.30000278                               | Testing BPO2    | SERV     | 2          | No           |    |
| oans                 |      | W00001537     | TES4.2 - Work Order 6                 | 27 Nov 2017   | 0                           | PR30000277                                | Developme       | SERV     | 2          | No           |    |
|                      |      | W00001536     | TES4.1 - Work Order 5                 | 26 Nov 2017   | 0                           | PR.30000277                               | Developme       | SERV     | 2          | No           |    |
|                      |      | W00001535     | TES3.2 - Work Order 4                 | 24 Nov 2017   | 0                           | PRJ0000276                                | Design BPO2     | SERV     | 2          | No           |    |
| Swap Outs            |      | W00001534     | TES3.1 - Work Order 3                 | 23 Nov 2017   | 0                           | PR.30000276                               | Design BPO2     | SERV     | 2          | No           |    |
|                      |      | W00001533     | TES2.2 - Work Order 2                 | 21 Nov 2017   | 0                           | PR.30000275                               | Specificatio    | SERV     | 2          | No           |    |
|                      | 1    | W00001532     | TES2.1 - Work order 1                 | 20 Nov 2017   | 0                           | PR.30000275                               | Specificatio    | SERV     | 2          | No           |    |
| Meters               |      | W00001531     | TES6.2 - Work Order 10                | 21 Dec 2017   | 0                           | PR.30000273                               | Implementa      | SERV     | 2          | No           |    |
|                      |      | B WO0001530   | TES6.1 - Work Order 9                 | 20 Dec 2017   | 0                           | PR30000273                                | Implementa      | SERV     | 2          | No           |    |
|                      |      |               | WEER MILL OLDER                       | 10.04. 2017   | •                           | AR \$100.0775                             | Feelies 0003    | retui    |            | 114          |    |

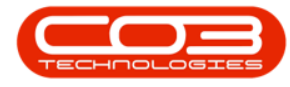

- Select the *status*.
  - The status must be set to *Closed*.

**Note:** Only <u>closed</u> work orders can be reinstated.

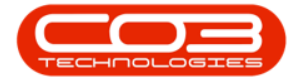

| <b>^</b> '                                                                                                    |                           | Work Order Listing - Bl         | PO: Version 2.1.0.4 | 12 - Example C             | Company                       |           |            | ÷. 0           | Х         |
|----------------------------------------------------------------------------------------------------|---------------------------|---------------------------------|---------------------|----------------------------|-------------------------------|-----------|------------|----------------|-----------|
| Home Equipment a                                                                                                    | nd Locations Contract     | Finance and HR Inventory Maint  | tenance and Project | s Manufactu                | uing Procurement Sale         | s Service | Reporting  | Utilities -    | 61 X      |
| Add Edit Delete W                                                                                                    | Cose Complete             | Reinstate                       | Print Export        | Durban<br>Closed<br>Status | Find WO     A StatusDesc      | r<br>Tots |            |                |           |
| Maintain                                                                                                    | Process                   | Format                          | Print               | c                          | Closed                        | rts ,     |            |                |           |
| Links 8                                                                                                    | Drag a column header here | e în prisp by Bal stikere       |                     | M                          | Deterred<br>Completed<br>Open |           |            | 1              |           |
| Chair Jext to search P                                                                                                    | fidWOCode fi              | dDescription                    | fdRequestDate       | X                          | Deleted                       | dWOType   | fdPriority | fidInvoiceable | fdBatchNe |
| Functions                                                                                                    | *                         |                                 |                     |                            |                               |           |            |                |           |
|                                                                                                    | • W00001514 B             | uy Back - Serial No. 1818-0890  | 28 Sep 2017         | x                          |                               | R         | 2          | No             |           |
| Tine                                                                                                    | · WO0001515 8             | luy Back - Serial No. 555       | 29 Sep 2017         | C                          |                               | DR        | 2          | No             |           |
|                                                                                                    | B W00001516 B             | uy Back - Serial No. 1818-2222  | 29 Sep 2017         | C                          |                               | DR        | 2          | No             |           |
|                                                                                                    | W00001517 B               | luy Back - Serial No. 1818-1111 | 29 Sep 2017         | C                          |                               | DR        | 2          | No             |           |
| Services                                                                                                    | W00001519 B               | luy Back - Serial No. 1818-6589 | 08 Oct 2017         | c                          |                               | DR        | 2          | No             |           |
| And the second second se | 🗉 WO0001520 B             | uy Back - Serial No. 2020-1111  | 07 Oct 2017         | C                          |                               | DR        | 2          | No             |           |
| Varis<br>Loans<br>Swap Outs<br>Meters                                                                                                    |                           |                                 |                     |                            |                               |           |            |                |           |
| Econver<br>Open Windows •                                                                                                    | .+                        |                                 |                     |                            |                               |           |            | 08 Dec 2017    |           |

• Click on the *row selector* in front of the *work order* that you wish to *re-instate*.

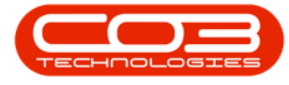

• Click on *Reinstate*.

| Add Links          | 2               | coprio      |       | interne 1 | Contract   | Enance and     | 40 Inventory Mai  | ntenance and Dinter | te Marci         | facturino        | Droct series | of Cales | Centre Dan    | ortion Ittility | - 0 X         |
|--------------------|-----------------|-------------|-------|-----------|------------|----------------|-------------------|---------------------|------------------|------------------|--------------|----------|---------------|-----------------|---------------|
| Linics<br>Enter to | Edt             | X<br>Delete | Vew   | Cive Cive | Complete   | Reinstate      | Save Layout       | Print Export        | Durban<br>Closed | •                | Proto End    | WO Rep   | orts          | and one         |               |
| Linics<br>Enter te | Main            | ain         | -     |           | Process    |                | Format            | Print               | W Keffe          | Current          |              | Rep      | rts .         |                 |               |
| Enter to           |                 |             | a     |           | baseler be |                | that and and      | 3044                |                  |                  |              | 41.022   |               |                 | 1             |
|                    | not to see      | rðh         | ρ     | Nuncal    |            | Merrinten      |                   | Menuerfiste         | 64Ctahu          | <b>Mittah</b> ef | worintion    | MUNTUR   | Administrable | AdTeriable      | R/AmatDechin  |
| Fund               | tions           |             |       | INTO UNK  | _          | indeso pour    |                   | Innequeations       | INJIDUO          |                  | caupuar      | innorthe | HURITYLEOVE   |                 | Invoicincy in |
|                    |                 |             | s iii | W0000     | 1514       | Buy Back - Ser | al No. 1818-0890  | 28 Sep 2017         | e                | Closed           |              | DR       | No            | 1818-0890       | AREG000249    |
| Te                 |                 |             |       | W0000     | 1515       | Buy Back - Ser | al No. 555        | 29 Sep 2017         | c                | Closed           |              | DR       | No            | 555             | AREG000263    |
|                    |                 |             |       | W0000     | 1516       | Buy Back - Ser | al No. 1818-2222  | 29 Sep 2017         | c                | Closed           |              | DR       | No            | 1818-2222       | AREG000224    |
|                    |                 |             |       | W0000     | 1517       | Buy Back - Ser | w No. 1818-1111   | 29 Sep 2017         | c                | Closed           |              | DR       | No            | 1818-1111       | AREG000223    |
| Se                 | vices           |             | P     | W0000     | 1519       | Buy Back - Ser | lal No. 1818-6589 | 08 Oct 2017         | C                | Closed           |              | DR       | No            | 1818-6589       | AREG000252    |
|                    |                 |             |       | W0000     | 1520       | Buy Back - Ser | al No. 2020-1111  | 07 Oct 2017         | C                | Closed           |              | DR       | No            | 2020-1111       | AREG000225    |
| Par                | tt<br>Yis       |             |       |           |            |                |                   |                     |                  |                  |              |          |               |                 |               |
| Sw<br>Me           | ap Outs<br>ters |             |       |           |            |                |                   |                     |                  |                  |              |          |               |                 |               |
| E                  | opbera .        |             | 4.0   |           |            |                |                   |                     |                  |                  |              |          |               |                 |               |

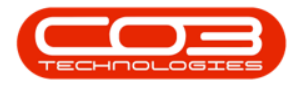

- An Input Validation message box will pop up asking;
  - Are you sure you want to re-instate this work order,
    - no. []? Answer 'Yes' to reinstate the work order.
- Click on Yes.

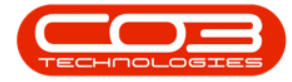

| 30 Edit Deletir               | Vev  | Core     | Complet | Reinstal   |              | Save Layout<br>Norkspaces *<br>Save Filter | Print Export                                   | Durban<br>Closed    | •<br>•<br>•       | focurene<br>for Find | WO Re    | ports         | xing: ourse | 3 - 6       |
|-------------------------------|------|----------|---------|------------|--------------|--------------------------------------------|------------------------------------------------|---------------------|-------------------|----------------------|----------|---------------|-------------|-------------|
| Maintain                      |      |          | Process |            | 1 1          | Format ,                                   | Print a                                        |                     | Current           |                      | . Rep    | vis 4         |             |             |
| ks /                          | 0.00 |          |         |            |              |                                            |                                                |                     |                   |                      |          |               |             |             |
| ID TEXT IN DEER PLAT          | 1    | ldWOCode |         | fdDescript | ton          |                                            | fdRequestDate                                  | fdStatus            | fdStatus0         | escription           | fdWOType | fdInvoiceable | fidSerialNo | fdAssetRegN |
| unctions                      | ۲    |          |         |            |              |                                            |                                                |                     |                   |                      |          |               |             |             |
| 1931                          |      | W00001   | 514     | Buy Back · | Serial No.   | 1818-0890                                  | 28 Sep 2017                                    | ¢                   | Closed            |                      | DR       | No            | 1818-0890   | AREG000249  |
| Time                          | E    | W00001   | 515     | Buy Back - | Serial No.   | 555                                        | 29 Sep 2017                                    | C                   | Closed            |                      | DR       | No            | 555         | AREG000263  |
|                               |      | W00001   | 516     | Buy Back - | Serial No.   | 1818-2222                                  | 29 Sep 2017                                    | С                   | Closed            |                      | DR       | No            | 1818-2222   | AREG000224  |
|                               |      | W00001   | 517     | Buy Back - | Serial No.   | 1818-1111                                  | 29 Sep 2017                                    | C                   | Closed            |                      | DR       | No            | 1818-1111   | AREG000223  |
| Services                      | 18   | W00001   | 519     | Buy Back - | Serial No.   | 1818-6589                                  | 08 Oct 2017                                    | C                   | Closed            |                      | DR       | No            | 1818-6589   | AREG000252  |
|                               | E    | W00001   | 520     | Buy Back - | Serial No.   | 2020-1111                                  | 07 Oct 2017                                    | C                   | Closed            |                      | DR       | No            | 2020-1111   | AREG00022   |
| Third Party Services          |      |          |         | Inp        | iut Validab  | ion<br>ire you sure yo                     | ou want to re-instate                          | this work           | order, no.        | W0000151             | 97       |               |             |             |
| Third Party Services          |      |          |         | Inp        | vit Validati | ion<br>ire you sure yo<br>viswer "Yes' to  | ou want to re-instate<br>o re-instate the work | this work<br>order. | order, no.        | W0000151<br>No       | 97       |               |             |             |
| Third Party Services<br>Parts |      |          |         | Inp        | Validat      | ion<br>ire you sure yo<br>inswer "Yes" to  | ou want to re-instate<br>o re-instate the work | this work<br>order. | order, no.<br>(es | W0000151<br>No       | 97       |               |             |             |
| Third Party Services          |      |          |         | Inp        | aut Validati | ion<br>ire you sure yo<br>inswer 'Yes' to  | ou want to re-instat<br>re-instate the work    | this work<br>order. | order, no.<br>Yes | W0000151             | 9?       |               |             |             |
| Third Party Services          |      |          |         | Inp        | out Validat  | ion<br>sre you sure yo<br>vnswer "Yes" to  | ou want to re-instat<br>re-instate the work    | this work           | order, no.<br>(es | W0000151             | 97       |               |             |             |

The selected work order will now be *removed* from the *Work Order Listing* screen where the status is set to *Closed*.

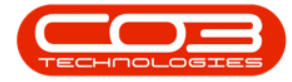

| <b>*</b> *                                                                                                    | Work Order Listing - BPO: Version 2.1.0.42 - Example Company |                            |                       |                   |                     |                  |            |
|----------------------------------------------------------------------------------------------------|--------------------------------------------------------------|----------------------------|-----------------------|-------------------|---------------------|------------------|------------|
| Home Equipment                                                                                                    | and Locations Contract Finance and HR Inventor               | ry Maintenance and Project | s Manufacturing       | Procurement Sales | Service Reporting   | j Utites -       | <i>8</i> X |
| 🕘 💋 🗙 🛛                                                                                                    | 📕 🔞 🚱 🄌 🛚 Save La                                            | yout 🔐 🖷                   | Durban •              |                   |                     |                  |            |
| Add Edit Delete                                                                                                    | Wew Close Complete Reinstate                                 | aces • Print Export        | Closed •              | Find WO           | leports             |                  |            |
| Maintain                                                                                                    | Drovees Format                                               | Pivit                      | Current               |                   | earls .             |                  |            |
| Links A                                                                                                    |                                                              | 4 (179) A                  | NALL OF A             | /4 / PS           | 401 M               |                  |            |
| Enter text to search                                                                                                    | Diag a clum header here to group by that clum                |                            |                       |                   |                     | 1                |            |
| nt Distance in the network                                                                                                    | fdWOCode fdDescription                                       | fdRequestDate              | fidStatus fidProjectP | Ref fdProjectDesc | fdWOType fdPriority | r fidInvoiceable | fidBatchNo |
| Functions                                                                                                    |                                                              |                            |                       |                   |                     |                  |            |
| -                                                                                                    | <ul> <li>W00001514 Buy Back - Serial No. 1818-00</li> </ul>  | 890 28 Sep 2017            | c                     |                   | DR                  | 2 No             |            |
| Nue-                                                                                                    | W00001515 Buy Back - Serial No. 555                          | 29 Sep 2017                | C                     |                   | DR                  | 2 No             |            |
|                                                                                                    | W00001516 Buy Back - Serial No. 1818-22                      | 222 29 Sep 2017            | c                     |                   | DR                  | 2 No             |            |
| an and a second second s | W00001517 Buy Back - Serial No. 1818-1                       | 111 29 Sep 2017            | C                     |                   | DR                  | 2 No             | _          |
| Services                                                                                                    | WO0001520 Buy Back - Serial No. 2020-1                       | 111 07 Oct 2017            | c                     |                   | DR                  | 2 No             |            |
| Parts<br>Loans                                                                                                    |                                                              |                            |                       |                   |                     |                  |            |
| Swap Outs                                                                                                    |                                                              |                            |                       |                   |                     |                  |            |
| Meters<br>Expenses                                                                                                    |                                                              |                            |                       |                   |                     |                  |            |
|                                                                                                    | 40                                                           |                            |                       |                   |                     |                  | ,          |
| Open Windows *                                                                                                    |                                                              |                            |                       |                   |                     | 08 Dec 2017      | : A        |

 The selected work order has now been moved to the Work Order Listing screen where the status is set to Open.

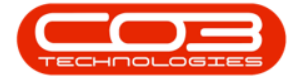

| dd Edit Delet         | e View | Close Complet | e Reinstate                          | Print Export  | Durban<br>Open<br>W Refre | •<br>•<br>•  | Find WO       | Reports  |            |               |         |
|-----------------------|--------|---------------|--------------------------------------|---------------|---------------------------|--------------|---------------|----------|------------|---------------|---------|
| Maintain              | -      | # Process     | Format 4                             | Print +       |                           | Current      | . R           | sports 4 |            |               |         |
| nks                   | 4      |               |                                      |               |                           |              |               |          |            |               |         |
| THE TEXT TO SOMETHING | "      | fdWOCode •    | fidDescription                       | fdRequestDate | fidStatus                 | fdProjectRef | fdProjectDesc | fdwoType | fdPriority | fdInvoiceable | fdBatch |
| unctions              | ۲      |               |                                      |               |                           |              |               |          |            |               |         |
|                       | - 1    | B W00001539   | TES5.2 - Work Order 8                | 01 Dec 2017   | 0                         | PR.30000278  | Testing 8P02  | SERV     | 2          | No            |         |
| Tine                  |        | W00001538     | TES5.1 - Work Order 6                | 30 Nov 2017   | 0                         | PR.30000278  | Testing 8PO2  | SERV     | 2          | No            |         |
|                       |        | W00001537     | TES4.2 - Work Order 6                | 27 Nov 2017   | 0                         | PRJ0000277   | Developme     | SERV     | 2          | No            |         |
|                       |        | W00001536     | TES4.1 - Work Order 5                | 26 Nov 2017   | 0                         | PR.30000277  | Developme     | SERV     | 2          | No            |         |
| Services              |        | W00001535     | TES3.2 - Work Order 4                | 24 Nov 2017   | 0                         | PR.30000276  | Design BPO2   | SERV     | 2          | No            |         |
|                       |        | W00001534     | TES3.1 - Work Order 3                | 23 Nov 2017   | 0                         | PR.30000276  | Design BPO2   | SERV     | 2          | No            |         |
|                       |        | W00001533     | TES2.2 - Work Order 2                | 21 Nov 2017   | 0                         | PR30000275   | Specificatio  | SERV     | 2          | No            |         |
| Third Party Services  |        | W00001532     | TES2.1 - Work order 1                | 20 Nov 2017   | 0                         | PR.30000275  | Specificatio  | SERV     | 2          | No            |         |
|                       |        | W00001531     | TES6.2 - Work Order 10               | 21 Dec 2017   | 0                         | PR.30000273  | Implementa    | SERV     | 2          | No            |         |
|                       |        | W00001530     | TES6.1 - Work Order 9                | 20 Dec 2017   | 0                         | PR.30000273  | Implementa    | SERV     | 2          | No            |         |
| Parts                 |        | W00001529     | TESS.2 - Work Order 8                | 18 Dec 2017   | 0                         | PR30000272   | Testing BPO2  | SERV     | 2          | No            |         |
|                       |        | W00001528     | TES5.1 - Work Order 6                | 17 Dec 2017   | 0                         | PR30000272   | Testing BPO2  | SERV     | 2          | No            |         |
|                       |        | W00001527     | TES4.2 - Work Order 6                | 14 Dec 2017   | 0                         | PR30000271   | Developme     | SERV     | 2          | No            |         |
|                       |        | W00001526     | TES4.1 - Work Order 5                | 13 Dec 2017   | 0                         | PRJ0000271   | Developme     | SERV     | 2          | No            |         |
| Leans                 |        | W00001525     | TES3.2 - Work Order 4                | 11 Dec 2017   | 0                         | PRJ0000270   | Design BPO2   | SERV     | 2          | No            |         |
|                       |        | E W00001524   | TES3.1 - Work Order 3                | 10 Dec 2017   | 0                         | PR30000270   | Design BPO2   | SERV     | 2          | No            |         |
|                       |        | W00001523     | TES2.2 - Work Order 2                | 08 Dec 2017   | 0                         | PR.30000269  | Specificatio  | SERV     | 2          | No            |         |
| Swap Outs             |        | W00001522     | TES2.1 - Work order 1                | 07 Dec 2017   | 0                         | PRJ0000269   | Specificatio  | SERV     | 2          | No            |         |
|                       |        | W00001521     | Maintenance Service 3 monthly        | 06 Nov 2017   | 0                         |              |               | SERV     | 2          | No            | _       |
|                       | _      | W00001519     | Buy Back - Serial No. 1818-6589      | 08 Oct 2017   | 0                         |              |               | DR       | 2          | No            |         |
| Metera                |        | W00001518     | New Clent Installation               | 06 Oct 2017   | 0                         |              |               | INST     | 2          | No            |         |
|                       |        | W00001513     | Issued and invoiced stock            | 30 Jun 2017   | 0                         |              |               | DR       | 2          | No            |         |
|                       |        | W00001512     | Quick Part Return where stock was is | 30 Jun 2017   | 0                         |              |               | DR       | 2          | No            |         |
| Lipesis               | TE     | III WOMANTAL  | Fana raile Alkanaska Saara           | M.1 - MICT    | •                         |              |               | 11.078   | 1          | Ma            |         |
|                       |        |               |                                      |               |                           |              |               |          |            |               |         |

MNU.072.036